MINISTERIET FOR BØRN OG UNDERVISNING UNI•C – STYRELSEN FOR IT OG LÆRING

# EASY-A KONFERENCE 20. 0g 21. marts 2013

Skolehjemsadministration

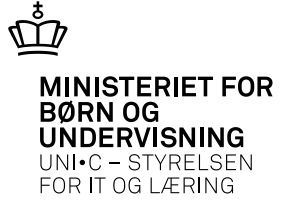

# Nyheder i skolehjemsadministration

Skolepraktikelever på skolehjem i praktiktiden

Gæstebooking

Masseredigering af værelser

**Rengøring af værelser** 

Klargøring af pladser

Diæter

Materiale udlån/aflevering, person

# Skolehjemsportalen - Uddata

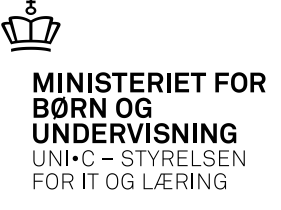

Det blev vedtaget kort før jul 2012, at skolepraktik elever må bo på skolehjem i praktiktiden, hvis de har været optaget på skolehjem på forudgående skoleophold.

Der er blevet meldt en ny skoleperiode ud på uddannelserne - KA

| Ĉ  | ф B2 | 34 Skol    | enerioder      | -<br>for fuldti | deud   | dannels | or   |      |         |       |      |      |          |        |        |        |               |         |            |          |
|----|------|------------|----------------|-----------------|--------|---------|------|------|---------|-------|------|------|----------|--------|--------|--------|---------------|---------|------------|----------|
| 12 | 202  | .54 61(61) | spenoder       | Tor Taran       | asaa   | aannere |      |      |         |       |      |      |          |        |        |        |               |         |            |          |
|    | Ud   | dannelse   | 1460           | 5               | Vor    | ınmaler |      |      |         |       |      |      |          |        |        |        |               |         |            |          |
|    |      |            |                | Ľ.              |        | ,       |      |      |         |       |      |      |          |        |        |        |               |         |            |          |
|    | Sko  | leperioder | r i fuldtidsuc | Idannelse       |        |         |      |      |         |       |      |      |          |        |        |        |               |         |            |          |
|    |      |            |                |                 |        |         |      | Ber  | Praktik | - Min | Max  | Fors | k. Skr., | / Geby | r-Afg. |        |               | Overlap | o O verlap | AER      |
|    |      | Spc.       | Betegnels      | e S             | ort. S | ikp.    | Navn | form | varigh. | eks.  | eks. | fag  | Mdt.     | bet.   | per.   | Forløt | b Periodetype | forløb  | praktik    | refusion |
|    |      | 1          | Vognmale       | er              |        | EH      | SKP  | A    |         | 0     | 0    | Ν    | Ν        | В      | N      | Н      | ERHVERV       | J       | J          | J        |
|    |      | 1          | Vognmale       | er              |        | KA      | SKP  | A    |         | 0     | 0    | Ν    | Ν        | В      | N      | Н      | SPRKA         | J       | J          | N        |
|    |      | 1          | Vognmale       | er              |        | NS      | SKP  | A    |         | 0     | 0    | Ν    | Ν        | В      | J      | Н      | NSSPC         | Ν       | N          | J        |

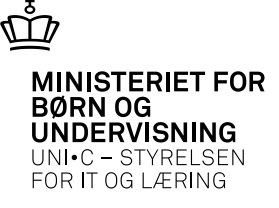

#### Der er også tilknyttet nogle nye TMK – til skoleperioden KA

| 👷 B23 | 4b Gyldige | tilskudsmærkek | ombina | tioner | for sl | koleperiode            | 9                |          |                 | _ 0        |
|-------|------------|----------------|--------|--------|--------|------------------------|------------------|----------|-----------------|------------|
|       | Tmk        |                | Туре   | Bidra  | g Prim | Skolehjen<br>ærforslag | ns-<br>Startdato | Slutdato | CØSA-<br>formål |            |
|       | UNDER      | Alm. undervis. | ALM    | J      | J      |                        | 16.12.2012       |          | 1250            | Karrosseri |
|       | SPFOR      | Forsøger SPR   | SKHJ   | J      | N      | F                      | 16.12.2012       |          | 9610            | Fællesudg. |
|       | SPBET      | Betalende, SPR | SKHJ   | J      | N      | A                      | 16.12.2012       |          | 9610            | Fællesudg. |
|       | SPU18      | Under 18       | SKHJ   | J      | N      | U                      | 16.12.2012       |          | 9610            | Fællesudg. |
|       |            |                |        |        |        |                        |                  |          |                 |            |
|       |            |                |        |        |        |                        |                  |          |                 |            |
|       |            |                |        |        |        |                        |                  |          |                 |            |

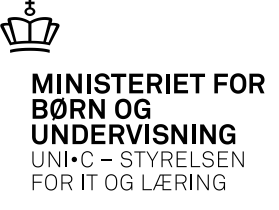

Der skal oprettes en Forløbsgruppe og Skoleforløb i den periode elever er i skolepraktik, kan evt. oprettes for et år ad gangen.

|                 |           | 1.1.4      |                 |        |               |            |           |          |              |         |        |             |             |       |
|-----------------|-----------|------------|-----------------|--------|---------------|------------|-----------|----------|--------------|---------|--------|-------------|-------------|-------|
| 🐙 A694 Forløbsg | grupper o | g skoletor | ØD              |        |               |            |           |          |              |         |        |             |             |       |
| Stamoplysninger |           |            |                 | Period | le            |            |           |          | Øvrige oplys | ninger  |        |             | Budgettime  | r     |
| Gruppe»         | skp2013   |            |                 | Sko    | ledagskal.» 🖡 | кЬ01       | kb's kale | ender    |              | ~       | Skoleł | njem        | Lærertir    | mer 🗌 |
| Kort betegnelse | skp2013   |            |                 |        | Startdato» (  | 01.01.2013 |           |          | Max antal el | ever 🛛  |        |             | Lærerlektio | ner   |
| Betegnelse      | skp2013   |            |                 |        | Slutdato»     | 31.12.2013 |           |          |              |         |        |             | Elevlektio  | ner   |
|                 |           |            |                 | Antal  | skoledage» 🛽  | 252        |           |          |              |         |        |             |             |       |
|                 |           |            |                 |        |               |            |           |          |              |         |        |             |             |       |
| Skoleforløb     |           |            |                 |        |               |            |           |          |              |         |        |             |             |       |
|                 |           |            |                 |        |               | Skole      | Periode-  | UVM-     | Antal        | Første  | Sidste |             |             |       |
| Skoleforløt     | b Udd     | Version    | Kort betegnelse | Spc.   | Kort betegnel | se periode | type      | afdeling | tilskudsdage | tællep. | tællep | Ansvarsomr. | Projektomr. | Hold  |
| skp1460         | 146       | 0 5        | Vognmaler       | 1      | Vognmaler     | KA         | SPRKA     | 961851   | 0,0          | 0       | 0      |             |             |       |
| skp1450         | 145       | 0 5        | Bygningsmaler   | 1      | Bygningsmal   | er KA      | SPRKA     | 961851   | 0,0          | 0       |        |             |             |       |
|                 |           |            |                 |        |               |            |           |          |              |         |        |             |             |       |

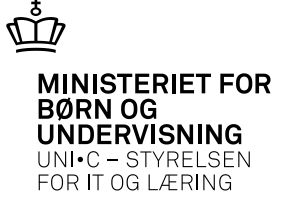

Eleven skal placeres på skoleforløb i den periode de er i skolepraktik.

| 🙀 A696 Skoleforløb med elever                                                                                    | f                                                       |                                                                       |                                                                      |                                                                                                    |
|----------------------------------------------------------------------------------------------------|---------------------------------------------------------|-----------------------------------------------------------------------|----------------------------------------------------------------------|----------------------------------------------------------------------------------------------------|
| Skoleforløb<br>Skoleforløb skp1450<br>UVM-afdeling<br>UVM-afdeling 961851<br>Elever tilknyttet dette skoleforløb | Forløbsgruppe<br>Gruppe skp2013<br>Periode 01.01.2013 - | Skoleperiod<br>Uddannelse<br>31.12.2013<br>Skoleperiod<br>Skoleperiod | e<br>e 1450 5 Bygningsmal<br>e 1 Bygningsmaler<br>e KA Type SPRKA    | er Dato 05.03.2013<br>Skoleforløbsplaceringer 0                                                                   |
| CPR-nr. Navn<br>elev5, Klau                                                                                      | Udd. Vers. Start<br>is Odense2 1450 5 04.0              | For S<br>dato Slutdato sørger Shj. å<br>2.2013 22.03.2013 N J         | Shi,- Be- AER- Á<br>árselev fordring indb. Rate Tmk r<br>J N 1 UNDER | Tilskud på denne skoleperiode<br>È- Sidste Om- Tilskudsdage<br>ekv. forløb gængerTilskudsdage omgænger<br>UVM N N |

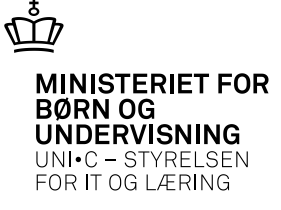

#### Det er nu muligt at booke eleverne på A259.

| 🧑 A259 Elevbooking      |                                       |                      |             |            |             |                   |          |                |       |
|-------------------------|---------------------------------------|----------------------|-------------|------------|-------------|-------------------|----------|----------------|-------|
| Uddannelse              | Booking                               |                      |             |            |             |                   |          |                |       |
| Uddannelse Ver.         | Startdato fra                         | til                  |             |            |             |                   |          |                |       |
| Skoleforløb             | Slutdato fra                          | til                  |             |            |             |                   |          |                |       |
| Skoleforløb skp1450     | <ul> <li>Booking foretaget</li> </ul> |                      |             |            |             |                   |          |                |       |
|                         | <ul> <li>Booking mangler</li> </ul>   |                      |             |            |             |                   |          |                |       |
|                         |                                       |                      |             |            |             |                   |          |                |       |
|                         |                                       |                      |             |            | Shj.        |                   | Vær      | Opkræv-        |       |
| Skoleforløb CPR-nr. Eft | ternavn Fornavn                       | Postnr. NoteUdlånBoo | okStartdato | Slutdato   | afdelingVær | elsesnr. Pladsnr. | blok. Di | iæt ningsgrp P | ersoi |
| skp1450 7 ele           | ev5 Klaus Odens                       | e20 0001             | 03.02.2013  | 22.03.2013 |             | ][                | N        |                |       |
|                         |                                       |                      |             |            |             |                   |          |                |       |
|                         |                                       |                      |             |            |             |                   |          |                |       |

Der er også mulighed for at lave opkrævning fra EASY-A til Navision.

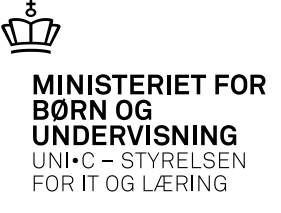

Hvis TMK ikke er det rigtige, er det muligt at lave en masseredigering af skolehjemsårselevbidrag R019.

| 🙀 R019 Masseredigering af Sk                   | olehjemsårselevbidrag |                 |            |                 |           | <b>= = ×</b> |
|------------------------------------------------|-----------------------|-----------------|------------|-----------------|-----------|--------------|
| Søgekriterier<br>Skoleforløb<br>Periode<br>TMK | ТМК                   |                 |            |                 |           |              |
| Opdater<br>(J/N) CPR-nr. N                     | avn Udd.              | Vers. Tælledato | Bidrag TMK | Kort Betegnelse | Startdato | Slutdato     |

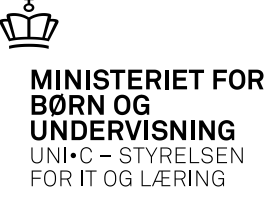

# Gæstebooking

Det skulle være muligt nu at oprette flere gæster uden at forlade billedet. Det er også muligt af finde tidligere bookinger

| 🦉 A261 | l Gæstebooking  |          |                              |                        |                         |                                      |                         |                       |                 |
|--------|-----------------|----------|------------------------------|------------------------|-------------------------|--------------------------------------|-------------------------|-----------------------|-----------------|
| Perso  | on              |          |                              |                        | Arrangør                |                                      |                         |                       |                 |
| CF     | PR-nr.          |          |                              |                        | Arrangørnr.             |                                      |                         |                       |                 |
| Forr   | navn»           |          |                              |                        | Navn                    |                                      |                         |                       |                 |
| Efterr | navn»           |          |                              |                        | Fornavn                 |                                      |                         |                       |                 |
|        | Gade            |          |                              |                        | Efternavn               |                                      |                         |                       |                 |
|        | Sted            |          |                              |                        |                         |                                      | 1                       |                       |                 |
| Post   | nr./by          |          |                              |                        | 1                       | Find tidligere bookinger             |                         |                       |                 |
|        | c/o             |          |                              |                        |                         |                                      |                         |                       |                 |
| Tele   | fonnr.          |          |                              |                        |                         |                                      |                         |                       |                 |
|        | Note            |          |                              |                        |                         |                                      |                         |                       |                 |
| Bookir | nger            |          |                              |                        |                         |                                      |                         |                       |                 |
|        | Udlån Startdato | Slutdato | Shi.<br>afdeling Værelsesnr. | Vær.<br>Pladsnr. blok. | . Debitor-<br>Diæt type | Sidste<br>betalingsdato Fakturatekst | Fakturatekst kost og lo | ogi Bookingbemærkning | Personnotetekst |
|        |                 |          |                              |                        |                         |                                      |                         |                       |                 |

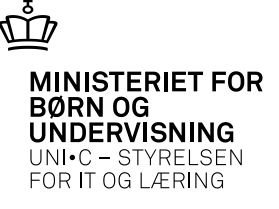

# Masseredigering af værelser

- Vinduet *Masseredigering af værelser* anvendes til at oprette eller vedligeholde stamdata for skolehjemsafdelingens værelser. Fx om et værelse er nedlagt eller lukket i en periode
- Antallet af fremsøgte værelser kan begrænses ved at angive skolehjemsafdeling (kode), værelsesnr., værelsestype og værelsesstatus.

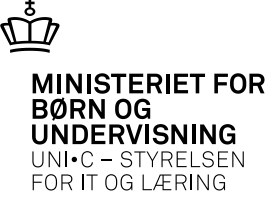

# **Masseredigering af værelser**

|               | njem                     |               |                   |                |                   |              |               |            |            |  |
|---------------|--------------------------|---------------|-------------------|----------------|-------------------|--------------|---------------|------------|------------|--|
| Afdeli        | ngskode                  | Kort r        | navn              | Navn           |                   |              |               |            |            |  |
| Værel         | sesnr.                   | Vær           | elsestype         | Værelsesstatu  | IS                |              |               |            |            |  |
| Værel         | sesnr.                   |               | tandard S         | Aktuelt luki   | <mark>kede</mark> |              |               |            |            |  |
|               |                          |               | iæst G            | Fremtidigt I   | ukkede            |              |               |            |            |  |
|               |                          |               |                   | Aktuelt neo    | llagte            |              |               |            |            |  |
|               |                          |               |                   | Fremtidigt r   | hedlagte          |              |               |            |            |  |
|               |                          |               |                   |                |                   |              |               |            |            |  |
| ærels         | er                       |               |                   |                |                   |              |               |            |            |  |
|               | Opdater Shj.<br>J/N afd. | Vær.<br>nr.   | Beteanelse        |                | Type              | e Lukket fra | Lukket til    | Nedlagt    | Bemærkning |  |
|               |                          |               |                   |                |                   |              | ][            |            |            |  |
|               |                          |               | )[]               |                |                   |              |               |            |            |  |
|               |                          |               |                   |                |                   |              |               |            |            |  |
|               |                          |               | <u> </u>          |                |                   |              | <u> </u>      | <u> </u>   |            |  |
|               |                          |               | -                 |                |                   |              |               | -          |            |  |
| : 🗖           |                          |               |                   |                |                   |              | 1             |            |            |  |
|               |                          |               | 1                 |                |                   |              | Î             | 1          | 1          |  |
|               |                          |               |                   |                |                   |              |               |            |            |  |
| :             |                          |               |                   |                |                   |              |               |            |            |  |
|               |                          |               | <u> </u>          |                |                   |              | <u> </u>      | <u> </u>   |            |  |
|               |                          |               |                   |                |                   |              | <u> </u>      | <u> </u>   |            |  |
| H             |                          |               |                   |                |                   |              |               | -          |            |  |
| F             |                          |               | - <u> </u>        |                |                   |              | <u> </u>      | <u> </u>   |            |  |
|               |                          |               | Î                 |                |                   |              | Î             | Î          | Î          |  |
|               |                          |               |                   |                |                   |              |               |            |            |  |
|               | t Ondeter til 1          | 2.6           | hune til erest G  | E C est        | hildene           | dato         | fra los os si | dato ti    |            |  |
| 1 6           | a opuater tiro           | <u>ə</u> . 5æ | t type til gæst d | <u>j. 5</u> æl | иккере            |              | (05.05.2)     | J13 GGK0 K |            |  |
| <u>1</u> . Sæ |                          |               |                   |                |                   |              | THE LOE OD OF | 11 11      |            |  |

Skolehjemsadministration

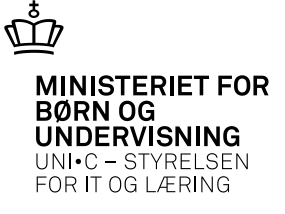

# **Rengøring af værelser**

- Vinduet Rengøring af værelser R068 anvendes til at opdatere værelsers rengørings- og serviceringsstatus. Vinduet kan bruges alene eller i sammenhæng med jobbet R072 Opdatering af rengøringsstatus til at udpege de værelser, der skal rengøres eller serviceres samt de pladser der skal klargøres dags dato.
- Ved hjælp af rapporten *R069 Rengøringsoversigt* kan man lave lister over rengøringsstatus for værelser og pladser.
- Efter rengøringen bruges vinduet til at opdatere rengøringsstatus for de værelser, der faktisk blev rengjort eller serviceret samt de pladser der blev klargjort.

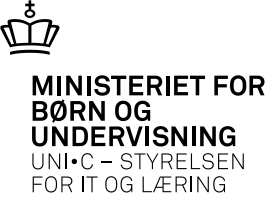

## **Rengøring af værelser**

| estype  | ת ה                                                 | Værelse                                                                                                    | sstatus                                                                                                    | Beboere                                                                                                    |                                                                                                    | V                                                                                                    | ærelsesrer                                                                                                    | igøring                                                                                                    |                                                                                                    |                                                                                                    | Være                                                                                                    | lsesserv                                                                                                    | icering                                                                                                    |                                                                                                    |                                                                                                    |                                                                                                    |                                                                                                    |                                                                                                    |                                                                                                    |
|---------|-----------------------------------------------------|----------------------------------------------------------------------------------------------------|----------------------------------------------------------------------------------------------------|----------------------------------------------------------------------------------------------------|----------------------------------------------------------------------------------------------------|----------------------------------------------------------------------------------------------------|----------------------------------------------------------------------------------------------------|----------------------------------------------------------------------------------------------------|----------------------------------------------------------------------------------------------------|----------------------------------------------------------------------------------------------------|----------------------------------------------------------------------------------------------------|----------------------------------------------------------------------------------------------------|----------------------------------------------------------------------------------------------------|----------------------------------------------------------------------------------------------------|----------------------------------------------------------------------------------------------------|----------------------------------------------------------------------------------------------------|----------------------------------------------------------------------------------------------------|----------------------------------------------------------------------------------------------------|----------------------------------------------------------------------------------------------------|
| ndard S |                                                     | ✓ Bebo                                                                                                    | iet                                                                                                    | ✓ Eleve                                                                                                    | er .                                                                                                    | IK                                                                                                    | ke rengjor                                                                                                    | t siden d                                                                                                    | lato                                                                                                    |                                                                                                    | Ikke :                                                                                                    | servicere                                                                                                    | et siden i                                                                                                    | dato                                                                                                    |                                                                                                    |                                                                                                    |                                                                                                    |                                                                                                    |                                                                                                    |
| st Li   |                                                     | ✓ Ledig                                                                                                    | <u>a</u> t                                                                                                    | ✓ Kursis                                                                                                    | ster<br>er                                                                                                    | 2                                                                                                    | Skal reng<br>Skal reng                                                                                                    | pøres J<br>pøres N                                                                                                    |                                                                                                    |                                                                                                    | <mark>⊻ Sk</mark><br><mark>⊻ Sk</mark>                                                                                                    | al servic<br>al servic                                                                                                    | eres J<br>eres N                                                                                                    |                                                                                                    |                                                                                                    |                                                                                                    |                                                                                                    |                                                                                                    |                                                                                                    |
| esnr.   |                                                     |                                                                                                    | Værels                                                                                                    | esfraflytning                                                                                                    |                                                                                                    | — F                                                                                                    | engørings                                                                                                    | oversigt                                                                                                    |                                                                                                    |                                                                                                    |                                                                                                    |                                                                                                    |                                                                                                    |                                                                                                    |                                                                                                    |                                                                                                    |                                                                                                    |                                                                                                    |                                                                                                    |
| esnr.   |                                                     |                                                                                                    | Fraflytte                                                                                                    | es per dato 📒                                                                                                    |                                                                                                    | B                                                                                                    | rug søgep                                                                                                    | arametre                                                                                                    | e fra job n                                                                                                    | r. 👘                                                                                                    |                                                                                                    |                                                                                                    |                                                                                                    |                                                                                                    |                                                                                                    |                                                                                                    |                                                                                                    |                                                                                                    |                                                                                                    |
| r       |                                                     |                                                                                                    |                                                                                                    |                                                                                                    |                                                                                                    |                                                                                                    |                                                                                                    |                                                                                                    |                                                                                                    |                                                                                                    | Plads                                                                                                    | er                                                                                                    |                                                                                                    |                                                                                                    |                                                                                                    |                                                                                                    |                                                                                                    |                                                                                                    |                                                                                                    |
| dater S | Shj.                                                | Vær.                                                                                                    | Vær.                                                                                                    | Vær. sidst                                                                                                    | Skal                                                                                                    | Vær. sids                                                                                                    | t Skal                                                                                                    | Be-                                                                                                    | Beboer                                                                                                    | Opdater<br>pladaer                                                                                                    |                                                                                                    | Plads                                                                                                    | Plads                                                                                                    | Plads sidst                                                                                                    | Ska<br>klar                                                                                                    | Be-                                                                                                    | Beboer                                                                                                    | Booking                                                                                                    | Booking                                                                                                    |
|         | 11U.                                                | r                                                                                                    | Ghe                                                                                                    | Tengloit                                                                                                    | leng.                                                                                                    | Servicere                                                                                                    |                                                                                                    | DUEL                                                                                                    | ype                                                                                                    | piausei                                                                                                    |                                                                                                    |                                                                                                    | Whe                                                                                                    | Kiargjoit                                                                                                    |                                                                                                    | DOBL                                                                                                    | Obe                                                                                                    | standato                                                                                                    | sididato                                                                                                    |
| j       |                                                     |                                                                                                    |                                                                                                    |                                                                                                    | Î                                                                                                    | Î                                                                                                    | Î                                                                                                    |                                                                                                    |                                                                                                    |                                                                                                    |                                                                                                    |                                                                                                    |                                                                                                    |                                                                                                    | Î                                                                                                    |                                                                                                    |                                                                                                    |                                                                                                    |                                                                                                    |
|         |                                                     |                                                                                                    |                                                                                                    |                                                                                                    |                                                                                                    |                                                                                                    |                                                                                                    |                                                                                                    |                                                                                                    |                                                                                                    |                                                                                                    |                                                                                                    |                                                                                                    |                                                                                                    |                                                                                                    |                                                                                                    |                                                                                                    |                                                                                                    |                                                                                                    |
|         |                                                     |                                                                                                    |                                                                                                    |                                                                                                    |                                                                                                    |                                                                                                    |                                                                                                    |                                                                                                    |                                                                                                    |                                                                                                    |                                                                                                    |                                                                                                    |                                                                                                    |                                                                                                    |                                                                                                    |                                                                                                    |                                                                                                    |                                                                                                    |                                                                                                    |
|         |                                                     |                                                                                                    |                                                                                                    |                                                                                                    |                                                                                                    | <u> </u>                                                                                                    |                                                                                                    | _                                                                                                    |                                                                                                    |                                                                                                    |                                                                                                    |                                                                                                    |                                                                                                    |                                                                                                    |                                                                                                    |                                                                                                    |                                                                                                    |                                                                                                    |                                                                                                    |
|         |                                                     |                                                                                                    |                                                                                                    |                                                                                                    |                                                                                                    |                                                                                                    |                                                                                                    | _                                                                                                    |                                                                                                    |                                                                                                    |                                                                                                    |                                                                                                    |                                                                                                    |                                                                                                    |                                                                                                    |                                                                                                    |                                                                                                    |                                                                                                    |                                                                                                    |
| _       |                                                     |                                                                                                    |                                                                                                    |                                                                                                    |                                                                                                    |                                                                                                    |                                                                                                    | _                                                                                                    |                                                                                                    |                                                                                                    |                                                                                                    |                                                                                                    |                                                                                                    |                                                                                                    |                                                                                                    |                                                                                                    |                                                                                                    |                                                                                                    |                                                                                                    |
|         |                                                     |                                                                                                    |                                                                                                    |                                                                                                    | 1                                                                                                    | 1                                                                                                    |                                                                                                    |                                                                                                    |                                                                                                    |                                                                                                    |                                                                                                    |                                                                                                    |                                                                                                    |                                                                                                    |                                                                                                    |                                                                                                    |                                                                                                    |                                                                                                    |                                                                                                    |
|         |                                                     |                                                                                                    |                                                                                                    |                                                                                                    | Ĵ                                                                                                    | Î                                                                                                    |                                                                                                    |                                                                                                    |                                                                                                    |                                                                                                    |                                                                                                    |                                                                                                    |                                                                                                    |                                                                                                    |                                                                                                    |                                                                                                    |                                                                                                    |                                                                                                    |                                                                                                    |
|         |                                                     |                                                                                                    |                                                                                                    |                                                                                                    |                                                                                                    |                                                                                                    |                                                                                                    |                                                                                                    |                                                                                                    |                                                                                                    |                                                                                                    |                                                                                                    |                                                                                                    |                                                                                                    |                                                                                                    |                                                                                                    |                                                                                                    |                                                                                                    |                                                                                                    |
|         |                                                     |                                                                                                    |                                                                                                    |                                                                                                    |                                                                                                    |                                                                                                    |                                                                                                    |                                                                                                    |                                                                                                    |                                                                                                    |                                                                                                    |                                                                                                    |                                                                                                    |                                                                                                    |                                                                                                    |                                                                                                    |                                                                                                    |                                                                                                    |                                                                                                    |
|         |                                                     |                                                                                                    |                                                                                                    |                                                                                                    |                                                                                                    | <u> </u>                                                                                                    |                                                                                                    | _                                                                                                    |                                                                                                    |                                                                                                    |                                                                                                    |                                                                                                    |                                                                                                    |                                                                                                    |                                                                                                    |                                                                                                    |                                                                                                    |                                                                                                    |                                                                                                    |
|         |                                                     |                                                                                                    |                                                                                                    |                                                                                                    |                                                                                                    |                                                                                                    |                                                                                                    |                                                                                                    |                                                                                                    |                                                                                                    |                                                                                                    |                                                                                                    |                                                                                                    |                                                                                                    |                                                                                                    |                                                                                                    |                                                                                                    |                                                                                                    |                                                                                                    |
| _       |                                                     |                                                                                                    |                                                                                                    |                                                                                                    |                                                                                                    |                                                                                                    |                                                                                                    |                                                                                                    |                                                                                                    |                                                                                                    |                                                                                                    |                                                                                                    |                                                                                                    |                                                                                                    |                                                                                                    |                                                                                                    |                                                                                                    |                                                                                                    |                                                                                                    |
| -       |                                                     |                                                                                                    |                                                                                                    |                                                                                                    | 1                                                                                                    | 1                                                                                                    |                                                                                                    |                                                                                                    |                                                                                                    |                                                                                                    |                                                                                                    |                                                                                                    |                                                                                                    |                                                                                                    |                                                                                                    |                                                                                                    |                                                                                                    |                                                                                                    |                                                                                                    |
|         |                                                     |                                                                                                    |                                                                                                    |                                                                                                    | Î                                                                                                    | Î                                                                                                    |                                                                                                    |                                                                                                    |                                                                                                    |                                                                                                    |                                                                                                    |                                                                                                    |                                                                                                    |                                                                                                    |                                                                                                    |                                                                                                    |                                                                                                    |                                                                                                    |                                                                                                    |
|         |                                                     |                                                                                                    |                                                                                                    |                                                                                                    |                                                                                                    |                                                                                                    |                                                                                                    |                                                                                                    |                                                                                                    |                                                                                                    |                                                                                                    |                                                                                                    |                                                                                                    |                                                                                                    |                                                                                                    |                                                                                                    |                                                                                                    |                                                                                                    |                                                                                                    |
|         | dater S<br>dater S<br>dater S<br>dater S<br>dater S | dard S<br>t G<br>ssm.<br>deter Shi,<br>afd.<br>deter Shi,<br>afd.<br>afd. | estype Værelse<br>dard S<br>t G<br>ssm.<br>esm.<br>dater Shi, Vær.<br>dater Shi, Vær.<br>dater Shi, | stype Værelsesstatus<br>dard S<br>t G<br>ssnr. Værelsesstatus<br>v Beboet<br>v Ledigt<br>Værelsesstatus<br>Fraflytt<br>deter Shi, Vær. Vær.<br>deter Shi, Vær. Vær.<br>afd. nr. type<br>som som som som som som som som som som | stype Værelsesstatus Beboere<br>dard S<br>t G<br>Same verkesstatus Beboere<br>verkesstatus Beboere<br>verkesstatus Beboe | stype Værelsesstatus Beboere<br>dard S<br>t G<br>Sester<br>Værelsessfallytning<br>Fraflyttes per dato<br>dater Shi, Vær. Vær. Vær. sidst Skal<br>afd. nr. type rengjott reng.<br>dater Shi, Vær. Vær. jupe rengjott reng.<br>dater Shi, Vær. vær. jupe rengjott reng.<br>dater Shi, Vær. vær. jupe rengjott reng.<br>dater Shi, Vær. vær. jupe rengjott reng.<br>dater Shi, Vær. jupe rengjott reng.<br>dater Shi, vær. jupe rengjott reng.<br>dater Shi, vær. jupe rengiott reng.<br>dater Shi, vær. jupe rengiott reng.<br>dater Shi, vær. jupe rengi statt statt ster statt reng.<br>dater Shi, vær. jupe rengiott re | sstype Værelsesstatus Beboere V.<br>dard S<br>* Beboet Elever<br>* Ledigt Elever<br>* Gæster<br>* Gæster | stype Værelsesstatus Beboere Værelsesser<br>Ikke rengjor<br>Strik<br>ssnr.<br>data S<br>Kaj Værelsessfallytning<br>Fraflyttes per dato<br>dater Shi, Være.<br>Værelsessfallytning<br>Fraflyttes per dato<br>dater Shi, Være.<br>Værelsessfallytning<br>Fraflyttes per dato<br>dater Shi, Være.<br>Være.<br>dater Shi, Være.<br>Være.<br>dater Shi, Være.<br>Være.<br>dater Shi, Være.<br>dater Shi, | stype Værelsesstatus Beboere Værelsesrengøring<br>dad S<br>t G<br>Værelsesstatus Værelsestref<br>v Ledigt<br>Værelsestref<br>v Kusister<br>v Gæster<br>Værelsestrefytning<br>fraflyttes per dato<br>dater Shi, Vær. Vær. Vær. sidst Skal<br>dater Shi, Vær. Vær. Vær. sidst Skal<br>a dd. nr. type rengjott<br>a dd. nr. type rengjott<br>a dd. nr. type reng | stype Værelsesstatus Beboere Værelsesstengøring Ikke rengjott siden dato<br>Serviceret Skal rengøres N<br>Værelsestraflytning<br>Fraflyttes per dato<br>dater Shi, Vær. Vær. Vær. sidst Skal Vær. sidst Skal Be-<br>gen and nr. type rengjott reng, serviceret serv. boet type<br>and nr. type rengjott reng. serviceret serv. boet type<br>and nr. type rengjott reng. serviceret serv. boet type<br>and nr. type rengiott reng. serviceret serv. boet type<br>and nr. type reng and nr. type reng and nr. type<br>and nr. type reng and nr. type reng and nr. type<br>and nr. type reng and nr. type<br>and | stype Værelsesstatus<br>dad S<br>t G<br>Værelsesstatus<br>t G<br>Værelsesstatus<br>v Beboer<br>v Lever<br>v Ledgt<br>v Kurister<br>v Gæster<br>v Gæs | stype Værelsesstatus Beboere Værelsesrengøring Værelsestengøring Værelsestengøring V | stype Værelsesstatus Beboere Værelsesstatus Beboere Værelsesstatus Beboere Værelsesstatus Skal rengaring Ikke rengjort siden dato Værelsesstatus Skal rengares N<br>Skal rengares N<br>Værelsesstrallytning Fraflyttes per dato<br>data Shi Være. Være. Være. sidst Skal Vær. sidst Skal Be- Beboer Opdater<br>4 afd. nr. type rengjort reng. serviceret serv. boet type pladser<br>1 a afd. nr. type rengjort Reng. serviceret serv. boet type pladser<br>1 a afd. nr. type rengjort Reng. serviceret serviceret s | stype Værelsesstatus Beboer Værelsessengaring Værelsessenvicering Ikke rengiot siden dato Værelsessenvicering Ikke serviceret siden værelsessenvicering Ikke serviceret siden værelsessenvicering Ikke serviceret serviceres Ikke serviceret serviceret ser | stype Værelsesstatus Beboere Værelsesstengøring Kke rengiot siden dato Værelsesstering Kke serviceret siden dato Værelsesstering Kke serviceret fra job n. | setype Værelsesstalus Beboere Værelsessrengæring Ikke serviceret siden dato Værelsessrenvicering Ikke serviceret siden dato Værelsessrenvicering Ikke serviceret siden dato Værelsessrenvicering Ikke serviceret siden dato Værelsessrenvicering Ikke serviceret siden dato Værelsessrenvicering Ikke serviceret siden dato Værelsessrenvicering Ikke serviceret siden dato Værelsessrenvicering Ikke serviceret siden dato Værelsessrenvicering Ikke serviceret siden dato Værelsessrenvicering Ikke serviceret siden dato Værelsessrenvicering Ikke serviceret siden dato Værelsestraltytning Fraftyttes per dato Værelsestraltytning Fraftyttes per dato Plads Skal værelsestraltytning serviceret serv. boet type pladser Int. type rengiort reng, serviceret serv. boet type pladser Int. type klagjort kkar. | stype Værelsesstatus Beboere Værelsesstatus Ekver<br>dard S<br>16<br>Værelsesstatus Værelsesstatus Værelsesstatus Værelsesserengaring<br>16ke rengiot siden dato<br>Skal rengares N<br>Skal rengares N<br>Skal serviceret siden dato<br>Skal serviceret siden dato<br>Skal serviceret siden dato<br>Skal serviceret siden dato<br>Skal serviceret siden dato<br>Skal serviceret siden dato<br>Skal serviceres N<br>Rengaringsoversigt<br>Brug segeparameter fra job n.<br>Adater Shi, Vær. Vær. Vær. sidst<br>Adater Shi, Vær. Vær. Vær. sidst<br>Adater Shi, Vær. Vær. vær. sidst<br>Adater Shi, Vær. Vær. Vær. sidst<br>Skal serviceret serv<br>Det Uppe Pladser<br>Adater Shi, Vær. Vær. Vær. sidst<br>Skal serviceret serv<br>Det Uppe Pladser<br>Adater Shi, Vær. Vær. Vær. sidst<br>Skal serviceret serv<br>Det Uppe Pladser<br>Skal serviceret serv<br>Skal serviceret serv<br>Skal serviceret serv<br>Skal serviceret serv<br>Skal serviceret serv<br>Skal serviceret serv<br>Skal serviceret serv<br>Skal serviceret serv<br>Skal serviceret serv<br>Skal serviceret serv<br>Skal serviceret serv<br>Skal serviceret serviceret serv<br>Skal serviceret serv<br>Skal serviceret serviceret serv<br>Skal serviceret serv<br>Skal serviceret serviceret serv<br>Skal serviceret serviceret serv<br>Skal serviceret serviceret serv<br>Skal serviceret serviceret serv | stype Værelæsstalus Beboere Værelæssengaring Kke rengiot tiden dato Værelæsserviceret iden dato kke serviceret iden dato kke serviceret iden dato | stype Værelsesstalus   Ødad Š   Ødad Š </td |

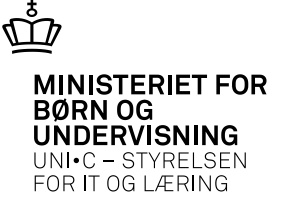

# Klargøring af pladser

- Vinduet *Klargøring af pladser* anvendes til at opdatere klargøringsstatus. Vinduet kan bruges alene eller i sammenhæng med jobbet *R072 Opdatering af rengøringsstatus* til at udpege de pladser der skal klargøres dags dato.
- Ved hjælp af *R069 Rengøringsoversigt* kan man lave lister over rengøringsstatus for værelser og pladser.
- Efter klargøring bruges vinduet til at opdatere klargøringsstatus for de pladser der faktisk blev klargjort.

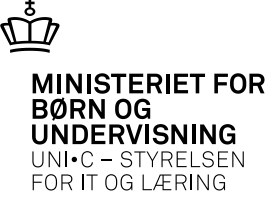

## Klargøring af pladser

| Aide       |                |              | Kon         |              |              |               |                          |               |                        |                      |                     |
|------------|----------------|--------------|-------------|--------------|--------------|---------------|--------------------------|---------------|------------------------|----------------------|---------------------|
| Vær        | elsestype      |              | Pladstype   |              | Pla          | idsstatu      | s B                      | eboere        | ,                      | Pladsklarge          | aring               |
| <b>⊻</b> S | tandard S      |              | Permar      | nent P       | <b>V</b>     | Beboet        |                          | Eleve         | er                     | Ikke klargjo         | ort siden dato      |
| V G        | æst G          |              | Midlert     | idig M       |              | Ledigt        |                          | C Kursi       | ster<br>ter            | ✓ Skal kla           | rgøres J            |
|            |                |              |             |              |              |               | Ŀ                        | aus           |                        | Skal kla             | rgøres N            |
| Vær        | elsesnr.       |              |             | Pladsfra     | aflytning    | _             |                          | Ren           | gøringsoversi          | gt                   |                     |
| Vær        | elsesnr.       |              |             | Fraflytte    | s per da     | to            |                          | Brug          | ) søgeparame           | tre fra job nr.      |                     |
| Plads      | er             |              |             |              |              |               |                          |               |                        |                      |                     |
|            | Opdater<br>J/N | Shj.<br>afd. | Vær.<br>nr. | Vær.<br>type | Plads<br>nr. | Plads<br>type | Plads sidst<br>klargjort | Skal<br>klar. | Be-Beboer<br>boet type | Booking<br>startdato | Booking<br>slutdato |
| <b>-</b>   |                |              |             |              |              |               |                          |               |                        |                      |                     |
|            |                |              |             |              |              |               |                          | ┢             |                        |                      |                     |
|            |                |              |             |              |              |               |                          | ┢             |                        |                      |                     |
|            |                |              |             |              |              |               |                          | Ī             |                        |                      |                     |
|            |                |              |             |              |              |               |                          |               |                        |                      |                     |
| -          |                |              |             |              |              |               |                          |               |                        |                      |                     |
| 2-         |                |              |             |              |              |               |                          | ┢             |                        |                      |                     |
|            |                |              |             |              |              |               |                          | ÷             |                        |                      |                     |
|            |                |              |             |              |              |               |                          |               |                        |                      |                     |
| 6          |                |              |             |              |              |               |                          |               |                        |                      |                     |
|            | <u> </u>       |              |             |              |              |               |                          | ┢             |                        |                      |                     |
|            |                |              |             |              |              |               | ·                        | ┢             |                        |                      |                     |
|            |                |              |             |              |              |               |                          | í –           |                        |                      |                     |
|            |                |              |             |              |              |               |                          |               |                        |                      |                     |
|            |                |              |             |              |              |               |                          |               |                        |                      |                     |
|            |                |              |             |              |              |               |                          |               |                        |                      |                     |
| <u>.</u>   |                |              |             |              |              |               | IL                       |               |                        |                      |                     |

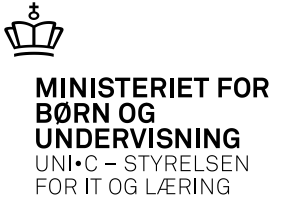

# Diæter

#### Her findes alle registrerede oplysninger for de diæter en skolehjemsafdeling

#### tilbyder sine beboere.

| 2 | R05            | 7 Diæter          |                               | 📃 🗉 🗙 |
|---|----------------|-------------------|-------------------------------|-------|
|   | Skole<br>Afdel | ehjem<br>ingskode | gb08 Kort navn gb08 Navn gb08 |       |
|   |                | Diæt              | Betegnelse                    |       |
| 6 |                | diab              | diabetes                      |       |
|   |                | fisk              | fisk                          |       |
|   |                | gris              | gris                          |       |
|   |                | grøn              | grøntsager                    |       |
|   |                | kræs              | kræsen                        |       |
|   |                | pebe              | peber                         |       |
|   |                | vege              | vegetar                       |       |
|   |                | Osvi              | minus svinekød                |       |
|   |                |                   |                               |       |
|   | -              |                   |                               |       |

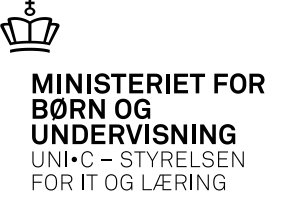

# Materiale udlån/aflevering, person

På vinduet *Materiale udlån/aflevering, person* er det muligt at administrere udlån og aflevering af materialer pr. person. Denne funktion kan også bruges i forbindelse med booking.

Vinduet findes på højre mus (F2) til mange af vinduerne under Skolehjem

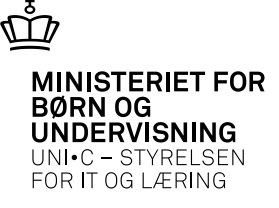

# Materiale udlån/aflevering

| erson                                         |                           |           |              |           |       |                |                       |
|-----------------------------------------------|---------------------------|-----------|--------------|-----------|-------|----------------|-----------------------|
|                                               | Torben                    |           | Gæst2        |           |       |                |                       |
| dervisningsmateri                             | ale - udlån/aflevering    |           |              |           |       |                |                       |
| Udlånsdato                                    | Afleveringsdato Aktivitet | Materiale |              | Lokalenr  | Sæt   | Udlån<br>antal | Afleveret<br>antal Ea |
| 07.11.2011                                    | 11.11.2011                | hovedpude | hovedpude    | gb08      |       | 1              |                       |
|                                               | i i                       |           |              |           |       |                | Î                     |
|                                               | -ii-                      |           |              |           |       |                | i Ti                  |
|                                               |                           | î         |              |           | - i   |                | i — i                 |
| L                                             |                           |           |              |           |       |                |                       |
| hovedpude                                     |                           |           |              |           |       |                |                       |
| hovedpude<br>erialesæt - udlån<br>Udlånsdato  | Afleveringsdato Aktivitel | : Sæt     |              | Lokalenr. | Antal |                |                       |
| hovedpude<br>terialesæt - udlån<br>Udlånsdato | Afleveringsdato Aktivitet | : Sæt     |              | Lokalenr. | Antal |                |                       |
| hovedpude<br>terialesæt - udlån<br>Udlånsdato | Afleveringsdato Aktivite  | : Sæt     |              | Lokalenr. | Antal |                |                       |
| hovedpude<br>terialesæt - udlån<br>Udlånsdato | Afleveringsdato Aktivitel | : Sæt     |              | Lokalenr. | Antal |                |                       |
| hovedpude<br>terialesæt - udlån<br>Udlånsdato | Afleveringsdato Aktivitet | : Sæt     |              | Lokalenr. | Antal |                |                       |
| hovedpude<br>terialesæt - udlån<br>Udlånsdato | Afleveringsdato Aktivitel | : Sæt     |              | Lokalenr. | Antal |                |                       |
| hovedpude<br>erialesæt - udlån<br>Udlånsdato  | Afleveringsdato Aktivitet | : Sæt     |              | Lokalenr. | Antal |                |                       |
| hovedpude<br>terialesæt - udlån<br>Udlånsdato | Afleveringsdato Aktivitet | Sæt       | NS-debitornr | Lokalenr. | Antal |                |                       |

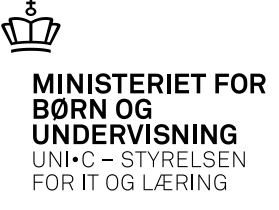

# Skolehjemsportal v/Uddata

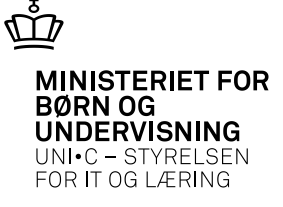

# Skolehjemsadministration

# Tid til spørgsmål???

Skolehjemsadministration

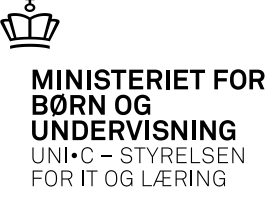

# Skolehjemsadministration

# Tak for i dag

Skolehjemsadministration